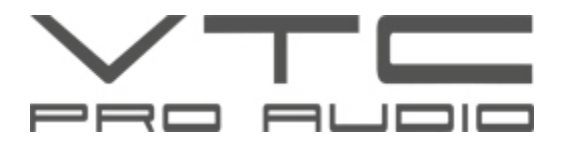

## Setting up a PC Ethernet connection to the DLMS4080

These instructions allow a computer to communicate to the DLMS4080 through an Ethernet connection:

- 1) If you are not familiar with setting up a CAT-5 Ethernet connection, then we advise you to have a person familiar with this procedure set up your network on your behalf
- 2) The first step is to connect the Ethernet Switch to the computer and to the DLMS4080 with Ethernet straight-thru cables.
- 3) In Windows XP click the *Start* menu button in the bottom left corner of the screen.
- 4) Click on *Run*
- 5) Type "*command*" and click *OK*
- 6) Type in the command *ipconfig,* and then press the *Enter* key.
- 7) Note the *IP address* and the *subnet mask*. Write these numbers down on a piece of paper. For example if your computer's *IP address* is 169.254.168.107 and the *subnet mask* is 255.255.0.0, for the two devices to communicate, an *IP address* in the same network group should exist in the DLMS4080. To access and change the *IP address* in the DLMS4080, with the unit powered up:
  - A) Press Enter
  - B) Press the *Menu* > button 6 times until the *Eth-IP* window is showing.
  - C) Enter **169.254**. into the first 6 digits of the *IP address* in the DLMS4080. Use the *<Cursor>* buttons and the *Data* wheel to change the numbers.
  - D) Now enter the last 6 digits of the *IP address* but using a slightly different number. For example you could enter **168.108**. The full *IP number* in the DLMS would read **169.254.168.108**. Press *Enter*. To confirm, press *Enter* again.
- 8) Now start up the **VTC ProControl PC software** on your computer. Do not connect to the device when asked.
- 9) Select Setup on the top menu bar. Select Port Connection. For the connection type: Select CAT-5 Ethernet. Next, you need to know the DLMS4080 device number. To find it, go to the DLMS4080 and press Enter/Sys. Then press the Menu > button 5 times until the Comm screen appears. Now press the Cursor > button once. The Device ID: screen will appear. Note the number, for example Device ID: 1. now, back to the ProControl software. Select the Device No. that you just found in the DLMS4080 into the Device selector. Check the box Online to confirm that this is required. Now enter the IP address that you entered into the DLMS4080. Following our example above, you would enter 169.254.168.108. Press O.K. to close the window.
- 10) To check that the computer is communicating with the DLMS4080, go back to the DOS window that you opened using *ipconfig*. At the *DOS prompt* type in *ping* followed by the *IP number*. Our example from above would result in the command *ping 169.254.168.108*. If the computer is communicating with the DLMS 4080, you should see the results: Packets: Sent= 4, Received= 4, Lost= 0. This confirms that there was data sent to the DLMS4080, and data received in return. If you do not receive this result, then go back to step #3 and confirm the installation.
- 11) Start up the VTC ProControl program. When asked, *Do you want to connect to the device,* select Yes. After the start up window if the computer is communicating with the DLMS4080, you should see in the Device List "Device 1 (connected)". Now the DLMS4080 VTC ProControl software can control the DLMS4080.

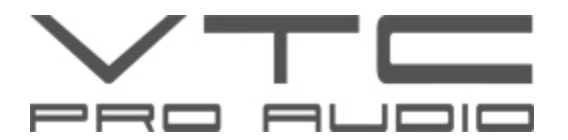

## How to find out the IP address of the computer

To verify for *Windows XP*:

- 1) Click the *Start* menu button in the bottom left corner of the screen.
- 2) Click on *Run*
- 3) Type "command" and click OK
- 4) Type "*ipconfig*" and click *OK*
- 5) The IP address will be shown

## How to ping the router/switcher/processor to find out if connected and functioning

To verify for Windows XP:

- 6) Click the *Start* menu button in the bottom left corner of the screen.
- 7) Click on *Run*
- 8) Type "*command*" and click *OK*
- 9) Type the following text into the DOS Window: "ping xxx.xxx.xxx" where xxx.xxx.xxx is the IP address.
- 10) You'll see response from the IP if the connection is OK